## Comment éditer les arrêtés de reclassement des agents sur Web Carrières?

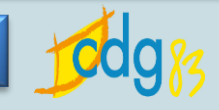

Cliquer sur « **Le personnel** », puis saisir le nom d'un agent

Cliquer sur « Les évènements de carrière » : la page ci-dessous s'ouvre

Cliquer sur «<u>Reclassement catégorie C</u> » ou « <u>Reclassement catégorie B</u> »

| CICIL EXTRANCE EXTRANET<br>GESTION DES RESSOURCES HUMAINES EXtranet<br>Centre De Gestion du Var |                                                           |                                                   |                           |         |     |     |     |       |                 |
|-------------------------------------------------------------------------------------------------|-----------------------------------------------------------|---------------------------------------------------|---------------------------|---------|-----|-----|-----|-------|-----------------|
| Mon dossier Le personnel Le statut Les carrières Les arrêts maladie                             |                                                           |                                                   |                           |         |     |     |     |       |                 |
| Données personnelles                                                                            | LES ÉVÉNEMENTS DE CARRIÈRE                                |                                                   |                           |         |     |     |     |       |                 |
| <ul> <li>Les fiches individuelles</li> <li>Les états-civils</li> <li>Les coordonnées</li> </ul> | Recherche Acosta                                          |                                                   |                           |         |     |     |     |       |                 |
| personnelles                                                                                    | Monsieur DUPOND Julien                                    |                                                   |                           |         |     |     |     |       |                 |
| Les enfants     Les enfants     SET                                                             | Carrière administrative principale à partir du 01/04/2012 |                                                   |                           |         |     |     |     |       |                 |
|                                                                                                 | Date                                                      | Evènement / proposition / jalon                   | Grade                     | Echelon | IB  | IM  | NBI | Temps | Collectivité    |
| Carrières                                                                                       | 21/10/2015                                                | Avancement maximum 9ème échelon                   |                           |         |     |     |     |       | ALL STREET      |
|                                                                                                 | 16/11/2014                                                | Avancement minimum 9ème échelon (max. 16/05/2015) |                           |         |     |     |     |       | Service and the |
| Des evenements de carrière                                                                      | 21/10/2014                                                | helon (max. 21/10/2015)                           |                           |         |     |     |     |       | 12-21-24        |
| Des notations annuelles                                                                         | 01/02/2014                                                | Reclassement catégorie C                          | Adjoint technique de 2 cl | 8       | 349 | 327 |     | TC    | 7370222         |
|                                                                                                 | 01/07/2013                                                | Reintegration accident travail                    | Adjoint technique de 2 cl | 8       | 337 | 319 |     | TC    | 1251352         |
| Paie                                                                                            | 23/06/2013                                                | Prolongation accident travail                     | Adjoint technique de 2 cl | 8       | 337 | 319 |     | TC    |                 |
| ▶ Les imputations budgétaires                                                                   | 06/06/2013                                                | Congé pour accident de travail                    | Adjoint technique de 2 cl | 8       | 337 | 319 |     | TC    | CONTRACT,       |
| Solution (►) Mandat externe des élus                                                            | 01/04/2013                                                | Titularisation stagiaire                          | Adjoint technique de 2 cl | 8       | 337 | 319 |     | TC    | 1912-012        |
| <ul> <li>Les observations du bulletin</li> </ul>                                                | 02/12/2012                                                | Réintégration après maladie                       | Adjoint technique de 2 cl | 8       | 337 | 319 |     | TC    |                 |
| I es bulletins de paie                                                                          | 28/11/2012                                                | Prolongation maladie ordinaire                    | Adjoint technique de 2 cl | 8       | 337 | 319 |     | TC    |                 |
| S Les documents de paie                                                                         | 15/11/2012                                                | Congé de maladie ordinaire                        | Adjoint technique de 2 cl | 8       | 337 | 319 |     | TC    | ALL STREET      |
| Co documento de pare                                                                            | 01/04/2012                                                | Nomination stagiaire 1er stage                    | Adjoint technique de 2 cl | 8       | 337 | 319 |     | TC    |                 |

Pour terminer, cliquer sur Ouvrir le document, afin que l'arrêté nominatif de l'agent s'ouvre sous Word